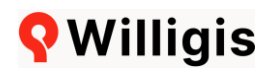

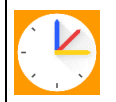

## WebUntis Kurzanleitung Entschuldigungspraxis und Mitteilungsfunktion

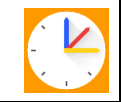

Liebe Erziehungsberechtigte, liebe volljährige Schülerinnen und Schüler,

WebUntis können Sie in der App (Tablet/Handy) oder im Browser (<u>https://webuntis.com/</u>) öffnen. Die App ist insgesamt deutlich übersichtlicher, weshalb Sie im Folgenden eine Kurzanleitung für die App finden. Die gleichen Funktionen können Sie aber auch im Browser verwenden. Ausführliche Informationen haben Sie bereits mit dem Elternbrief erhalten.

## Startseite Webuntis-App (Start)

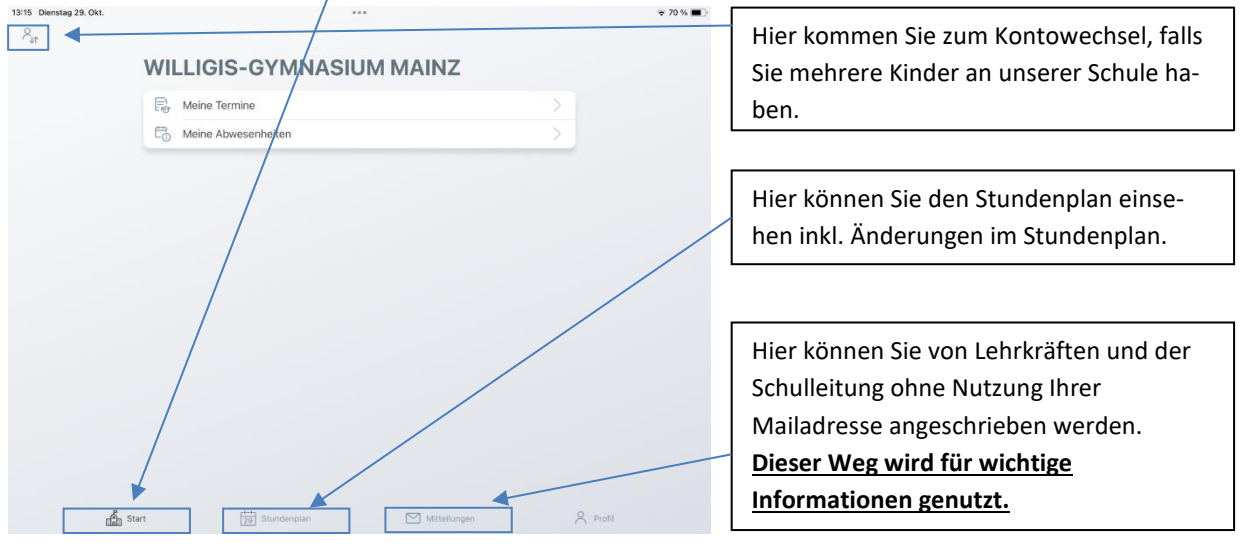

## 1. Entschuldigungspraxis

Krankheiten oder Verspätungen müssen bis 7:45 Uhr über die App eingetragen werden.

Sonstige Mitteilungen an Klassenlehrer oder Sekretariat entfallen, ebenso sind Anrufe im Normalfall nicht mehr nötig. Damit ist Ihr Kind auch automatisch von Ihnen entschuldigt und die Abgabe weiterer Formulare entfällt. Atteste müssen allerdings weiterhin per E-Mail oder Papier an den Klassenlehrer übermittelt werden. Folgende Benachrichtigung erhalten Sie, wenn Ihr Sohn/ Ihre Tochter **unentschuldigt fehlt**:

"Sehr geehrte Erziehungsberechtigte, Ihr Kind ist heute nicht zum Unterricht erschienen bzw. befindet sich unseres Wissens nicht im Schulgebäude und untersteht daher nicht unserer Beaufsichtigung. Bitte nehmen Sie umgehend Kontakt mit dem Sekretariat unserer Schule auf. (06131 / 286760 oder <u>krank-</u> <u>meldung-gy@willigis-online.de</u> oder <u>krankmeldung-rs@willigis-online.de</u>)."

Sollte Ihr Sohn/ Ihre Tochter **zu spät** gekommen sein, erhalten Sie folgende Benachrichtigung: "Sehr geehrte Erziehungsberechtigte, Ihr Kind ist eben verspätet im Unterricht erschienen."

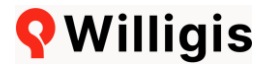

| 13:15 Dienstag 29. Okt. | ***                                                         |                 | 🗢 70 % 🔳 )        |                                             |
|-------------------------|-------------------------------------------------------------|-----------------|-------------------|---------------------------------------------|
| <                       | Meine Abwesenheiten<br>26.08.2024 - 04.07.2025              |                 | 7 😷               | Durch Klick auf das Plus können Sie eine    |
|                         | 2. Okt                                                      |                 |                   | neue Abwesenheit anlegen (siehe folgen-     |
|                         | © 7:55 - 16:05<br>① Krankheit (autom. entschuldigt)         |                 | $\setminus$       | der Screenshot). Das muss bis 7:45 Uhr er-  |
|                         | @ entschuldigt                                              |                 | $\langle \rangle$ | folgen und ersetzt den Anruf im Sekreta-    |
|                         | 17 Cont                                                     | _               | $\backslash$      | riat und die schriftliche Entschuldigung.   |
|                         | 7:55 - 16:05<br>() Krankheit (autom, entschuldigt)          |                 |                   |                                             |
|                         | ⊘ entschuldigt                                              |                 |                   | Über den Filter sollten Sie den Ansichts-   |
|                         |                                                             |                 |                   | zeitraum für Abwesenheiten auf das ge-      |
|                         | 16. Sept.<br>0 7:55 - 16:05<br>0 Variable ( utam establish) |                 |                   | samte Schuljahr stellen                     |
|                         | entschuldigt                                                |                 |                   | ,                                           |
|                         |                                                             |                 |                   | Hier können Sie bisherige Abwesenheiten     |
|                         |                                                             |                 |                   | einsehen. Von Ihnen eingetragene Abwe-      |
|                         |                                                             |                 |                   | senheiten sind immer automatisch ent-       |
|                         |                                                             |                 |                   | schuldigt. Hier sehen Sie auch die von der  |
|                         |                                                             |                 |                   | Lehrkraft genehmigten Beurlaubungen         |
| ta st                   | tart 🔁 Stundenplan Mitteilungen                             | 8               | Profil            | und Schulveranstaltungen.                   |
|                         |                                                             |                 | l                 | 5                                           |
| 13:17 Dienstag 29. Okt. |                                                             |                 | ☞ 70 % ■)         |                                             |
| <                       | Kaine Abwesenheiten Einene Abwesenheit melden               |                 | V 🕂               | 1. Nach Anklicken des "Plus-Symbols" kön-   |
|                         | Kind                                                        | · · · ·         |                   | nen Sie Start und Ende der Abwesenheit      |
|                         |                                                             |                 |                   | einstellen                                  |
|                         | Start 2                                                     | 9.10.2024 07:55 |                   |                                             |
|                         | Abwesenheitsgrund                                           | >               |                   | 2. Anschließend wählen Sie den Abwesen-     |
|                         | Text                                                        | >               |                   | heitsgrund "Krankheit" oder "Ver-           |
|                         | Text hier eingeben                                          | · · · ·         |                   | spätung".                                   |
|                         |                                                             |                 |                   |                                             |
|                         |                                                             |                 |                   | 2. Hier können Sie nach einen kumen De      |
|                         |                                                             |                 |                   | 3. Hier konnen Sie noch einen kurzen Be-    |
|                         |                                                             |                 |                   | grundungstext eingeben. Diesen konnen       |
|                         |                                                             |                 |                   | die Sekretärinnen, sowie alle unterrichten- |
|                         |                                                             |                 |                   | den Fachlehrer lesen.                       |
|                         |                                                             |                 |                   | [                                           |
|                         |                                                             |                 |                   | 4. Wichtig! Abschließend bestätigen Sie     |
| di s                    | ttart 🔁 Stundenplan Mitteilungen                            | 8               | Profil            | die Abwesenheit über den orangenen Ha-      |
|                         |                                                             |                 |                   | ken oben rechts.                            |
|                         |                                                             |                 |                   |                                             |

**Beurlaubungen** (auch z.B. Arzttermine, sofern frühzeitig absehbar) müssen weiterhin per E-Mail rechtzeitig bei der Klassenleitung beantragt werden. Im Falle der Genehmigung erhalten Sie die Push-Nachricht: "Sehr geehrte Erziehungsberechtigte, die von Ihnen beantragte Beurlaubung, wurde genehmigt und in das System eingetragen." Die Beurlaubung erscheint ebenfalls, wie auch von dem Klassenlehrer eingetragene Schulveranstaltungen, bei den Abwesenheiten.

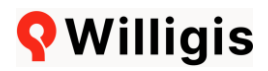

## 2. Mitteilungen

Nachrichten, die zu Ihrer Information dienen und auf die wir <u>keine</u> Rückantwort von Ihnen erwarten, werden wir über das **Mitteilungsmodul** der App verschicken.

Bei dringlichen Informationen werden wir Sie mitunter bitten, uns über den orangefarbenen Button eine **Lesebestätigung** zu senden. Damit gehen wir sicher, dass die betreffende Information Sie erreicht hat und gleichzeitig erspart dies uns und Ihnen mancherlei Rückmeldezettel in Papierform.

Hierbei gilt: <u>Sobald einer der Erziehungsberechtigten die Lesebestätigung setzt, gilt die Information</u> <u>von der gesamten Familie als bestätigt.</u> Getrenntlebende Eltern haben die Pflicht, sich gegenseitig zu informieren! Die <u>beidseitige</u> Kommunikation zwischen **Lehrkräften und Eltern** wird weiterhin per **E-Mail** stattfinden. Für die schriftliche Konversation zwischen Lehrer und Schüler wird weiterhin **MS Teams** verwendet. Wir bitten Sie, diesen Weg <u>nicht</u> für die Eltern-Kommunikation zu nutzen.

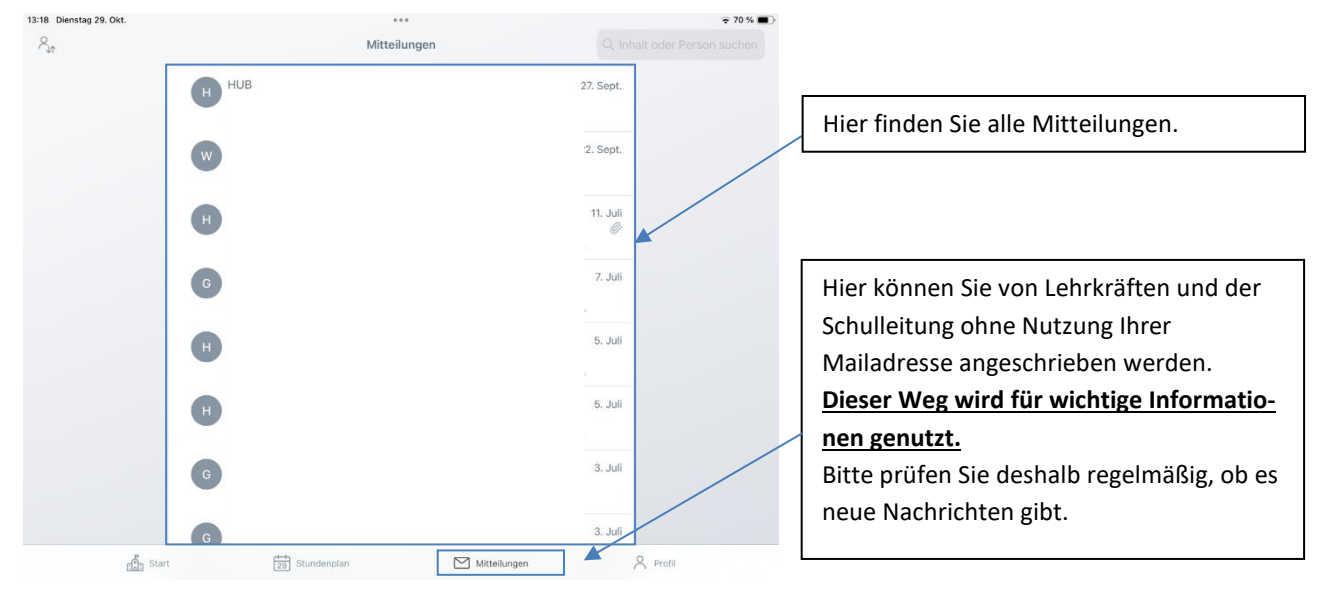